How to make an Nail order from Color street.

1. Go to <u>www.fastandfabulousnails.com</u> – it will look like below:

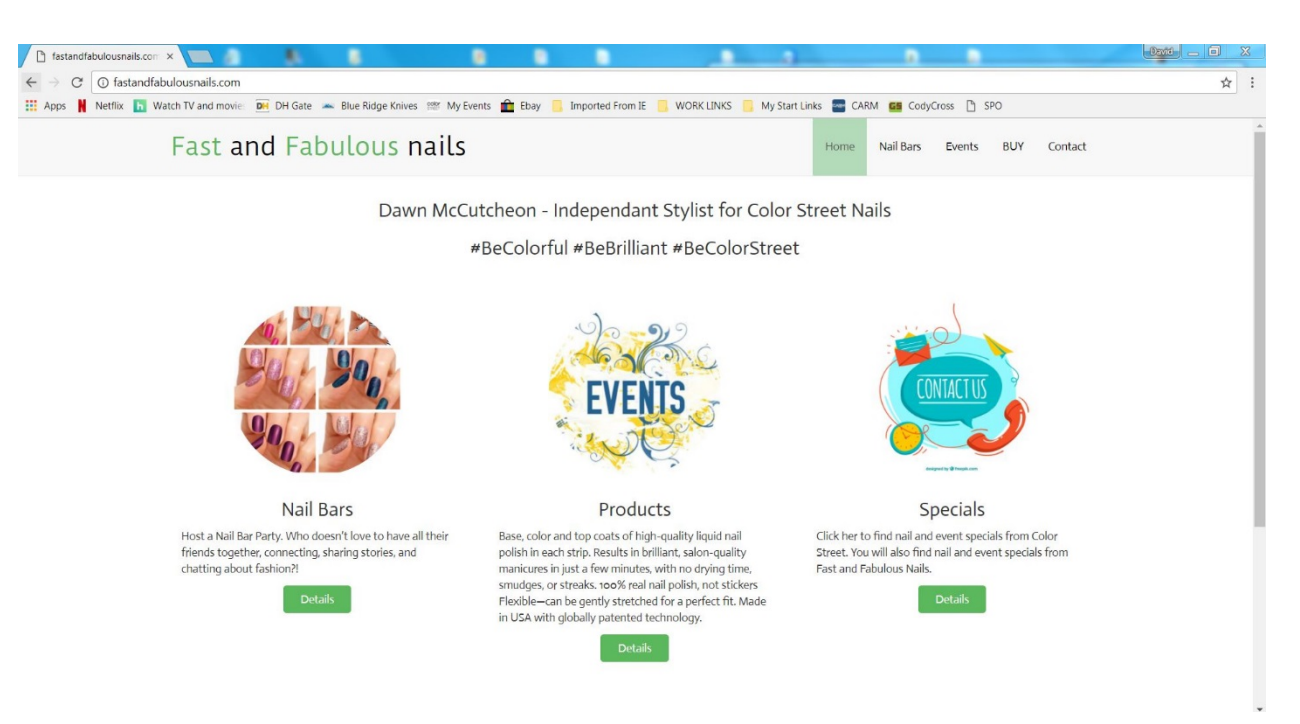

2. Click on either of the Nail Bar links (both are circled in red):

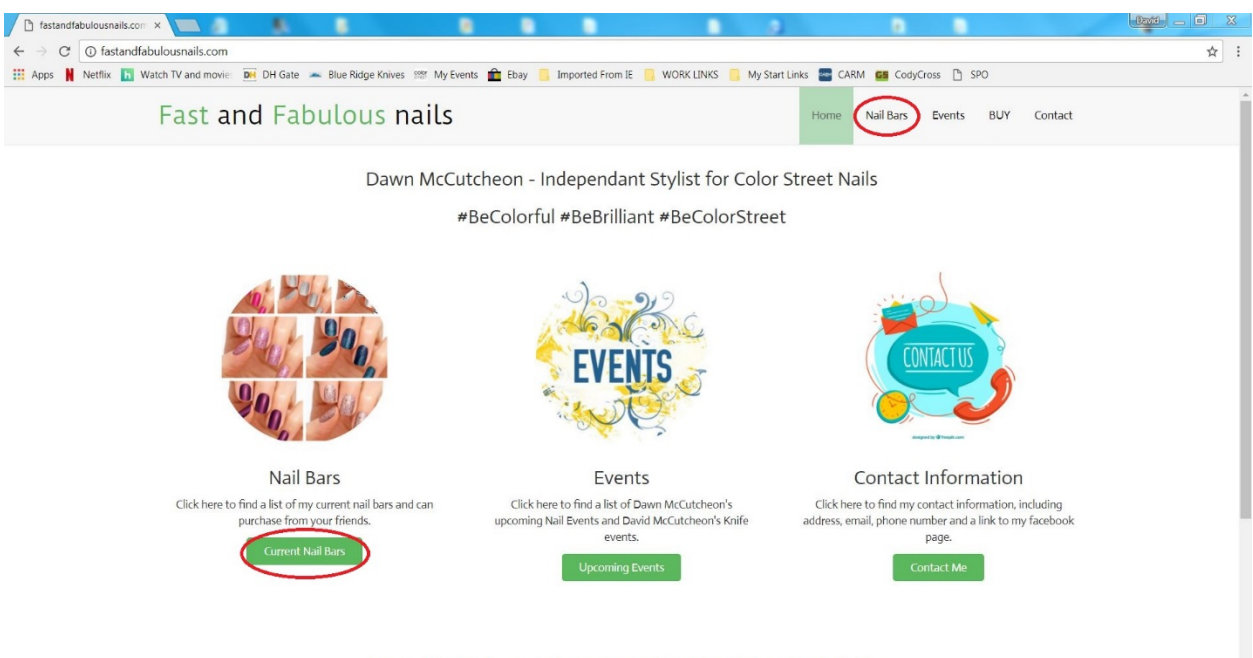

Dawn McCutcheon, Independant Stylist for Color Street Nails

3. The Nail Bar Page will be like the following with a list of all the current Nail Bars:

| 🗅 fastandfabulousnails.com ×                                                                                                    |                                           | •                                   |                           |      |         |  |  | David _ E X |  |  |
|----------------------------------------------------------------------------------------------------|-------------------------------------------|-------------------------------------|---------------------------|------|---------|--|--|-------------|--|--|
| ← → C ③ fastandfabulousnails.com                                                                                                    |                                           |                                     |                           |      |         |  |  | ☆ :         |  |  |
| 👯 Apps 🙀 Netflix 📊 Watch TV and movie 🐱 DH Gate 🗻 Blue Ridge Knives 😁 My Events 🏦 Ebay 🦲 Imported From IE 🧧 WORK LINKS 📒 My Start Links 🚍 CARM 🚾 CodyCross 🗅 SPO |                                           |                                     |                           |      |         |  |  |             |  |  |
| Fast and Fab                                                                                                    | Home                                      | Nail Bars                           | Events                    | BUY  | Contact |  |  |             |  |  |
|                                                                                                    | Current Nai                               | Bar Host or Ho                      | stess:                    |      |         |  |  |             |  |  |
|                                                                                                    | Click on Indivi                           | dual's Name to go to their Nail Bar |                           |      |         |  |  |             |  |  |
|                                                                                                    | LOCATION                                  | CONTACT NUMBER                      |                           |      |         |  |  |             |  |  |
|                                                                                                    | Albuquerque Area                          | (505) 220-0791                      |                           |      |         |  |  |             |  |  |
|                                                                                                    | (505) 280-3942                            |                                     |                           |      |         |  |  |             |  |  |
| Nail Bar Information<br>If you would like to earn nails and nail products or just have questions about setting up a nail bar please Contact me.                  |                                           |                                     |                           |      |         |  |  |             |  |  |
|                                                                                                    | 2017 FastandFabulousNails.com - a website | e of Independant Stylist Dawn McC   | ütcheon. All Rights Reser | ved. |         |  |  |             |  |  |

4. Click on the nail bar you desire to look at or purchase from (I have circled the link to Molina Valdez's Party):

| 🗅 fastandfabulousnails.com ×                                                                                            |                                   |                      |             |            |     |         | David _ 0 | X        |  |
|----------------------------------------------------------------------------------------------------|-----------------------------------|----------------------|-------------|------------|-----|---------|-----------|----------|--|
| ← → C ③ fastandfabulousnails.com                                                                                        |                                   |                      |             |            |     |         | 1         | <u>۲</u> |  |
| 🔢 Apps 📕 Netflix 🛅 Watch TV and movie: 飅 DH Gate 🗻 Blue Ridge Knives 🕮 My Events 🏦 Ebay 🧧 Import                        | ed From IE 📒 WORK LINKS 🧧         | My Start Links 🔤 CAR | M GS CodyCr | ross 🗋 SPO | 0   |         |           |          |  |
| Fast and Fabulous nails                                                                                                 |                                   | Home                 | Nail Bars   | Events     | BUY | Contact |           |          |  |
| Current Nail                                                                                                    | Bar Host or Ho                    | stess:               |             |            |     |         |           |          |  |
| Click on Individu                                                                                                    | ual's Name to go to their Nail Ba | r.                   |             |            |     |         |           |          |  |
| NAME                                                                                                    | LOCATION                          | CONTACT NUMBER       |             |            |     |         |           |          |  |
| Dawn McLutcheon - ONGOING PARTY                                                                                         | Albuquerque Area                  | (505) 280-3942       |             |            |     |         |           |          |  |
|                                                                                                    |                                   |                      |             |            |     |         |           |          |  |
| Nail Bar Information                                                                                                    |                                   |                      |             |            |     |         |           |          |  |
| If you would like to earn nails and nail products or just have questions about setting up a nail bar please Contact me. |                                   |                      |             |            |     |         |           |          |  |
|                                                                                                    |                                   |                      |             |            |     |         |           |          |  |
| 2017 FastandFabulousNails.com - a website of Independant Stylist Dawn McCutcheon. All Rights Reserved.                  |                                   |                      |             |            |     |         |           |          |  |

5. The nail bar page for Molina Valdez will now open for you in another tab (notice there are now 2 tabs open at the top). This Page will show the Stylist information at the top and the Nail Bar Party Host information in the middle of the page.

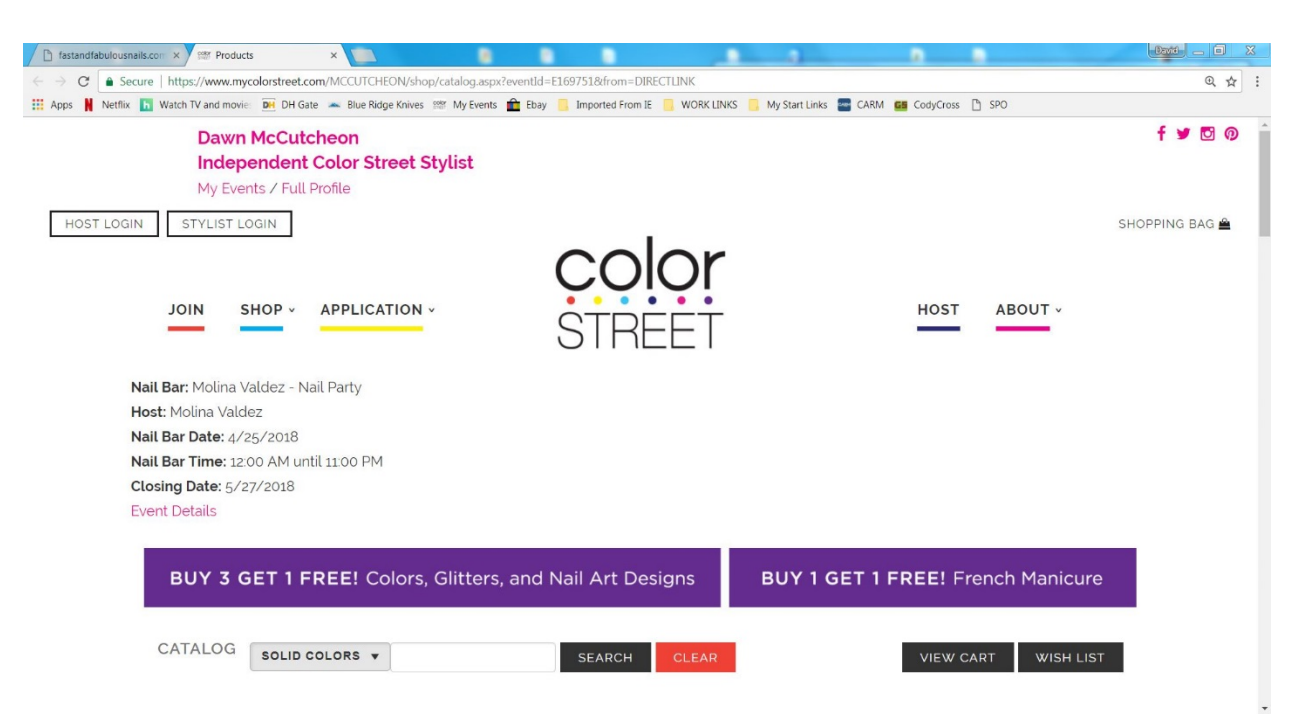

6. You will find that you are now on the "SOLID COLORS" page and can move down the page to see all the solid nails available. To choose another type of nails, you can either click "SHOP" or "CATALOG" and choose from the drop-down menu. You can always click the "SHOP" or "CATALOG" button and return to a new or a previously viewed page. (Both ways have been circled to help you find them.)

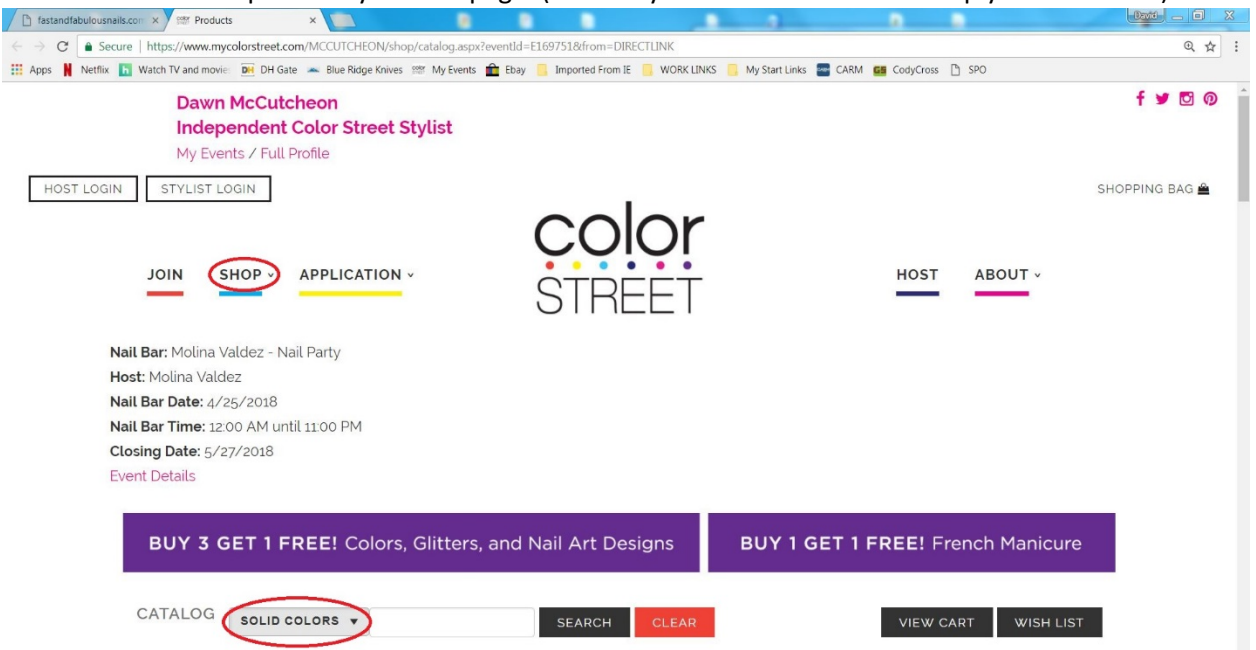

7. You will need to scroll down the page to see the nails ("Solid Colors" was chosen for this example), you will come to a page like the one below:

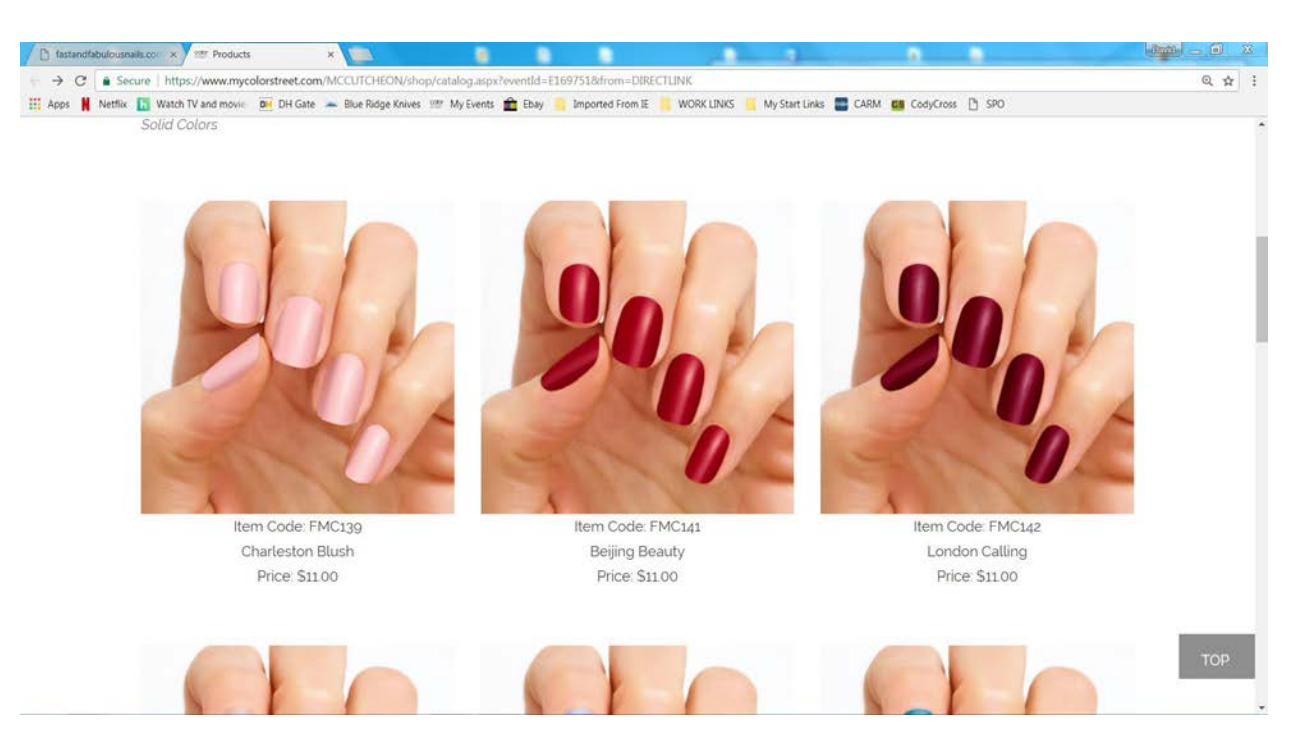

8. Click anywhere on the nail or description to choose the one you desire to purchase:

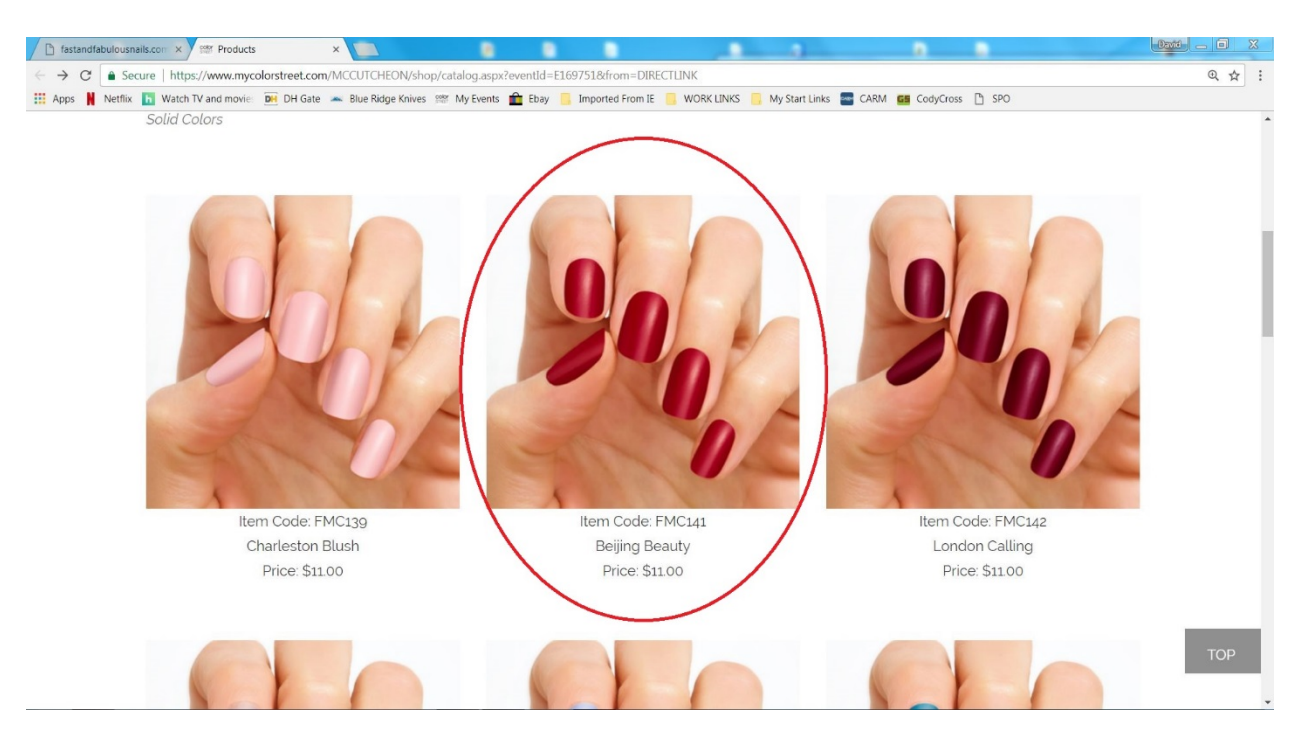

9. After clicking on the nail you desire you will find a page looking similar to the following (you may need to scroll down to see this information). Here you can adjust the amount you desire and "ADD TO CART":

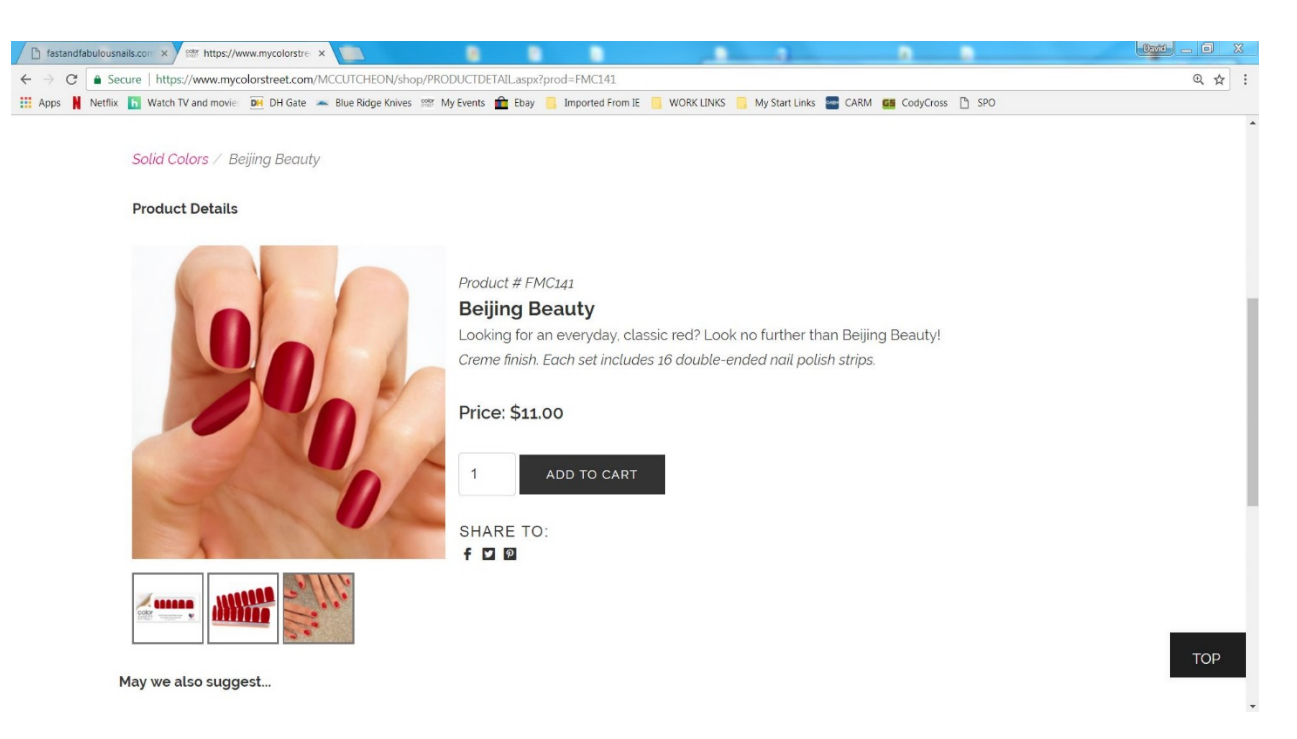

10. Once added to the cart the page will be updated to something like the following, where you see the item has been added to your order:

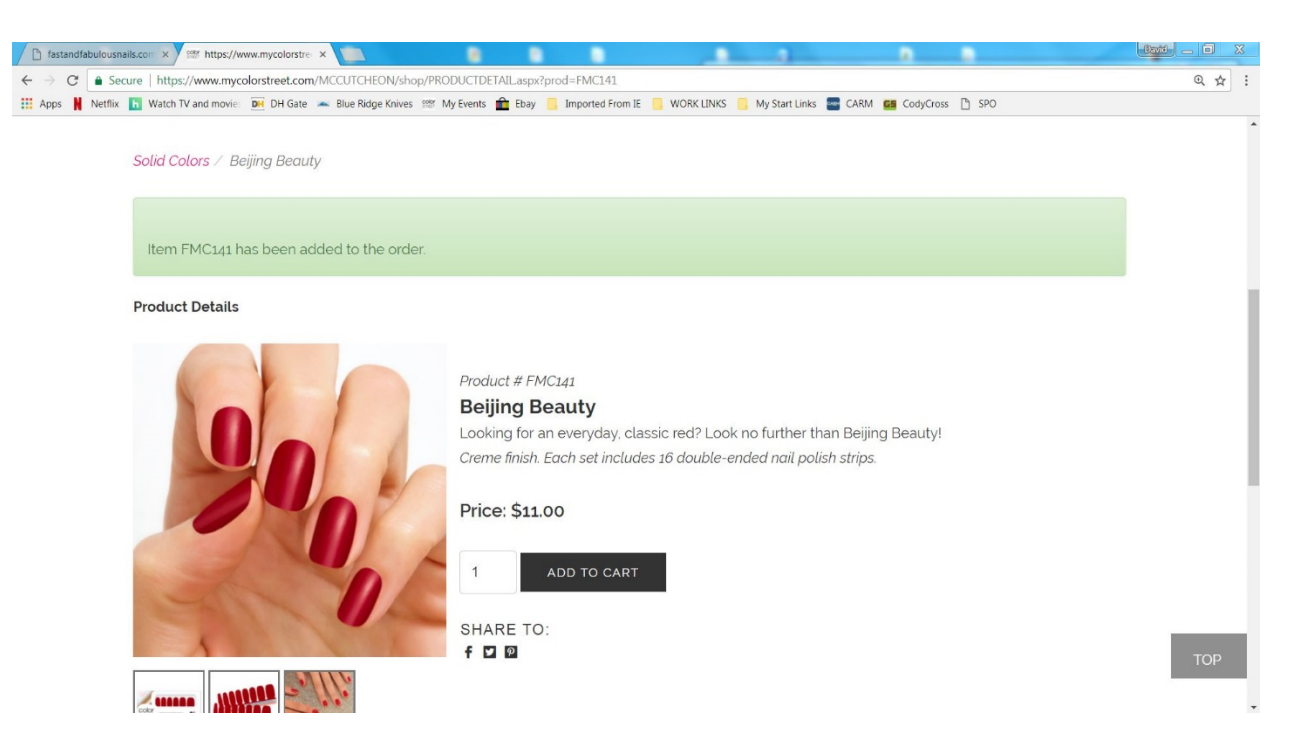

11. Here you can scroll up and hit the "SHOP" or "RETURN TO CATALOG" Buttons and add additional nails. I went ahead and added 3 more sets of nails. Once your order is complete or anytime you want to check out your cart you can click on the "SHOPPING BAG" in the upper right corner.

| 🗅 fastandfabulousnails.com × 🕮 Products 🛛 🖌                                        |                         | -          |                           | a 1         |               | David _ D X  |
|------------------------------------------------------------------------------------|-------------------------|------------|---------------------------|-------------|---------------|--------------|
| C Secure   https://www.mycolorstreet.com/MCCUTCHEON/shop/catalog.aspx?eve          | entId=E169751&from=DIRE | CTLINK     |                           |             |               | @.☆ :        |
| 👖 Apps 🛔 Netflix 🚹 Watch TV and movie: 📴 DH Gate 🗻 Blue Ridge Knives 🚟 My Events 💼 | Ebay 📙 Imported From IE | WORK LINKS | . My Start Links 🔤 CARM 💶 | CodyCross [ | ng Sbo        |              |
| Dawn McCutcheon                                                                    |                         |            |                           |             |               | f 🔰 🖸 😡 🍵    |
| Independent Color Street Stylist                                                   |                         |            |                           |             |               |              |
| My Events / Full Profile                                                           |                         |            |                           |             |               |              |
|                                                                                    |                         |            |                           |             | (             | SHOPPING BAG |
| HOST EOUNY STITEIST EOUNY                                                          | 1                       |            |                           |             |               |              |
|                                                                                    | COI                     | $\cap r$   |                           |             |               |              |
|                                                                                    |                         | <u>Y</u> ! |                           |             |               |              |
| JOIN SHOP - APPLICATION -                                                          | CTDE                    |            |                           | HOST        | ABOUT -       |              |
|                                                                                    | SINL                    |            |                           |             |               |              |
| Nell Dev Melline Meldere Mell Device                                               |                         |            |                           |             |               |              |
| Nail Bar: Molina Valdez - Nail Party                                               |                         |            |                           |             |               |              |
| Nail Bar Date: 4/25/2018                                                           |                         |            |                           |             |               |              |
| Nail Bar Time: 12:00 AM until 11:00 PM                                             |                         |            |                           |             |               |              |
| Closing Date: 5/27/2018                                                            |                         |            |                           |             |               |              |
| Event Details                                                                      |                         |            |                           |             |               |              |
|                                                                                    |                         |            |                           |             |               |              |
|                                                                                    |                         |            |                           |             |               |              |
| BUY 3 GET 1 FREE! Colors, Glitters, a                                              | nd Nail Art Des         | igns       | BUY 1 GET 1 FR            | EE! Fre     | ench Manicure |              |
|                                                                                    |                         |            |                           |             |               |              |
| CATALOG                                                                            | _                       | _          |                           |             |               |              |
| SOLID COLORS V                                                                     | SEARCH                  | CLEAR      |                           | VIEW CA     | WISH LIST     |              |
|                                                                                    |                         |            |                           |             |               |              |

12. Once you have hit the "SHOPPING BAG" your cart will come up like the following: (Again, I added 3 more nails to show you how the BUY 3 GET 1 FREE! Works and you will see the Solid was \$0.00)

| fastandfabulousr | nails.com × Y 🕮 https://v | www.mycolorstre | ×                   |                        |                  |                |                        | •                 |                        |     |   |
|------------------|---------------------------|-----------------|---------------------|------------------------|------------------|----------------|------------------------|-------------------|------------------------|-----|---|
| → C 🔒 Se         | cure   https://www.myc    | olorstreet.com  | /MCCUTCHEON/sh      | op/viewcart.aspx       |                  |                |                        |                   |                        | ④ ☆ | : |
| Apps 🛔 Netflix   | Watch TV and movie        | DH Gate         | 🗻 Blue Ridge Knive  | s 🕍 My Events 💼 Ebay 📒 | Imported From IE | 📙 WORK LINKS 🧧 | 📕 My Start Links 🛛 🔤 C | CARM GS CodyCross | 🗅 SPO                  |     |   |
|                  | Shopping Cart             |                 |                     |                        |                  |                |                        |                   |                        |     | * |
|                  |                           |                 |                     |                        |                  | Price          | Qty                    |                   | Total                  |     |   |
|                  | Remove                    | 90              | FMC141<br>Beijing B | eauty                  |                  | \$0.00         | 1                      |                   | \$0.00                 |     |   |
|                  | Remove                    | Sal             | FMG083<br>Venetian  | Masquerade             |                  | \$12.00        | 1                      |                   | \$12.00                |     |   |
|                  | Remove                    |                 | FDF235<br>Autism A  | wareness               |                  | \$13.00        | 2                      |                   | \$26.00                |     |   |
|                  |                           |                 |                     |                        |                  |                |                        |                   | Product Total: \$38.00 |     | 1 |
|                  | PROCEED TO C              |                 | UPDATE              | QUANTITY               |                  |                |                        |                   |                        | ТОР |   |

13. If finished, hit the PROCEED TO CHECKOUT on the bottom Left. Fill out your information, the TAX Rate, and proceed to the payment page. You are all done. If you have any questions, please contact me at the contact information provided in the header of the front page. Thank you, Dawn